## ひょうご防災ネット 🖂 メール解除方法

## 1 ひょうご防災ネットにて、登録している市町(団体)ページへアクセス

ひょうご防災ネットのTOPページへアクセスし、言語を 選択して<mark>【表示(Submit)】</mark>をクリックしてください。

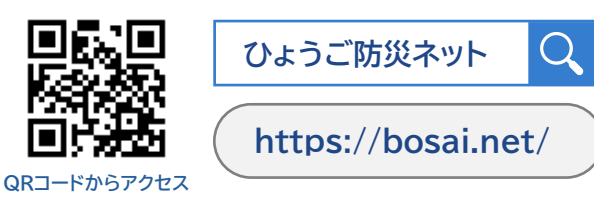

QRコードでアクセスできない場合

**hy@bosai.net** に空メールを送信すると、 【 https://bosai.net 】のURLリンクが記載された 自動返信メールを受信できます

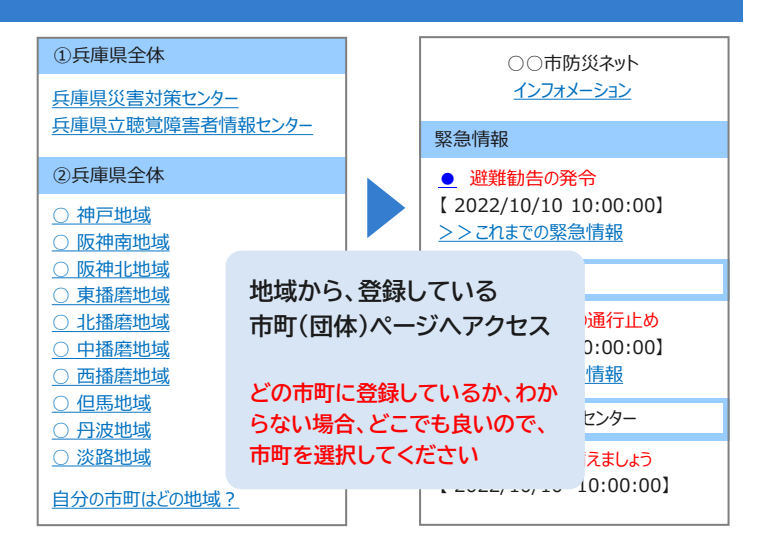

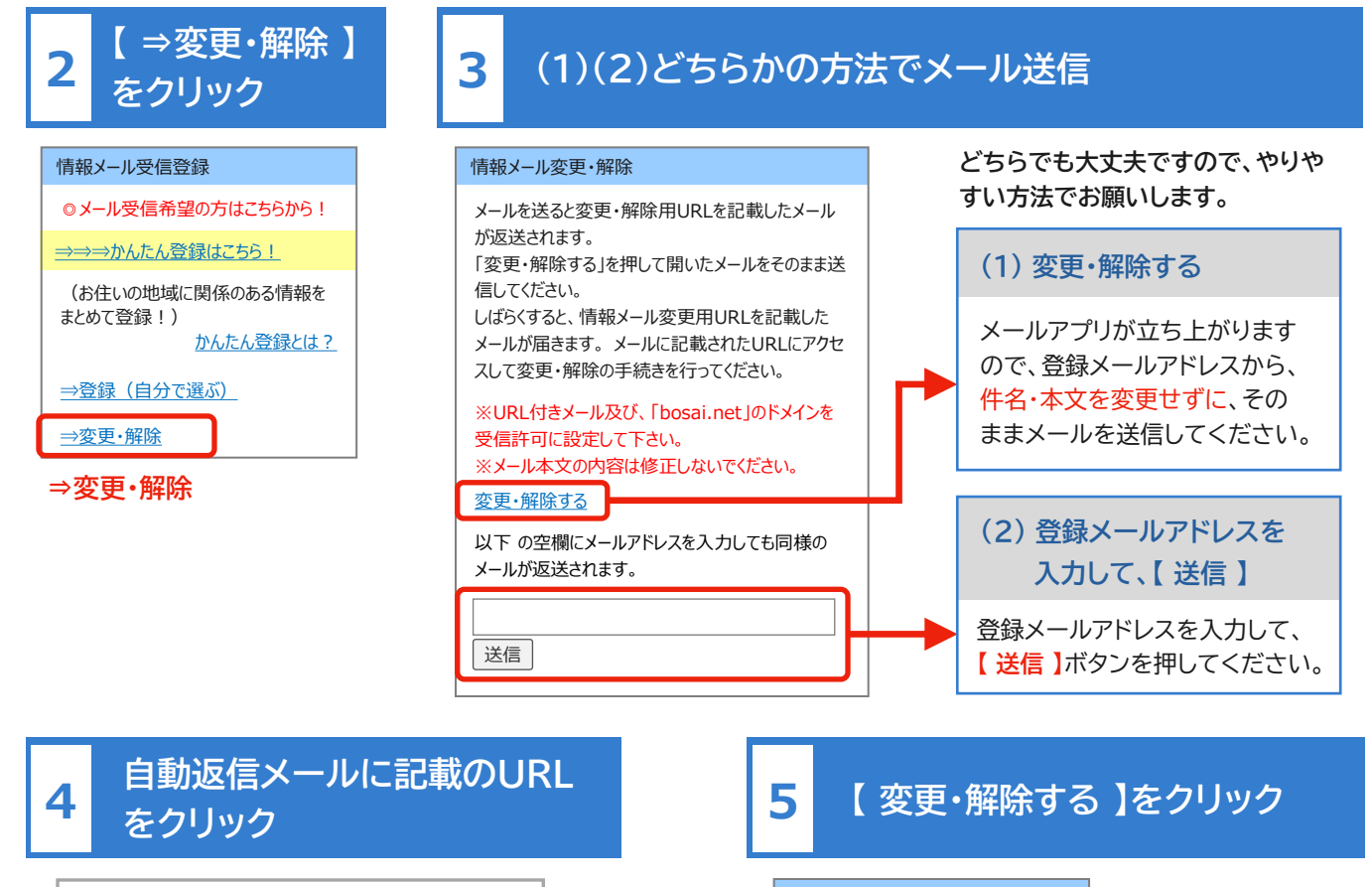

| То                     | 登録メールアドレス                                          |              |    |
|------------------------|----------------------------------------------------|--------------|----|
| From                   | info@bosai.net                                     |              | 受信 |
| 件名                     | 変更解除受付メール                                          |              |    |
| 下記URL<br>※このUF<br>手続きを | より変更・解除の手続きをお願いし<br>RLの有効期限は7日間です。7日間<br>完了してください。 | っます。<br>別以内に |    |
| https://               | /bosai.net/*******/*********                       | ******       |    |

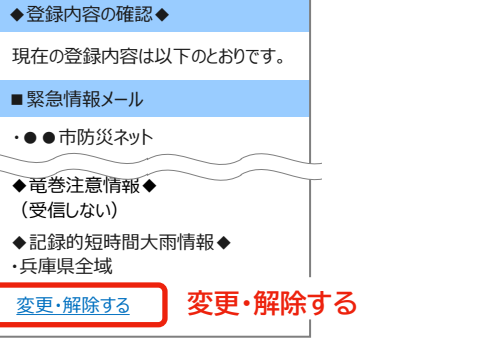

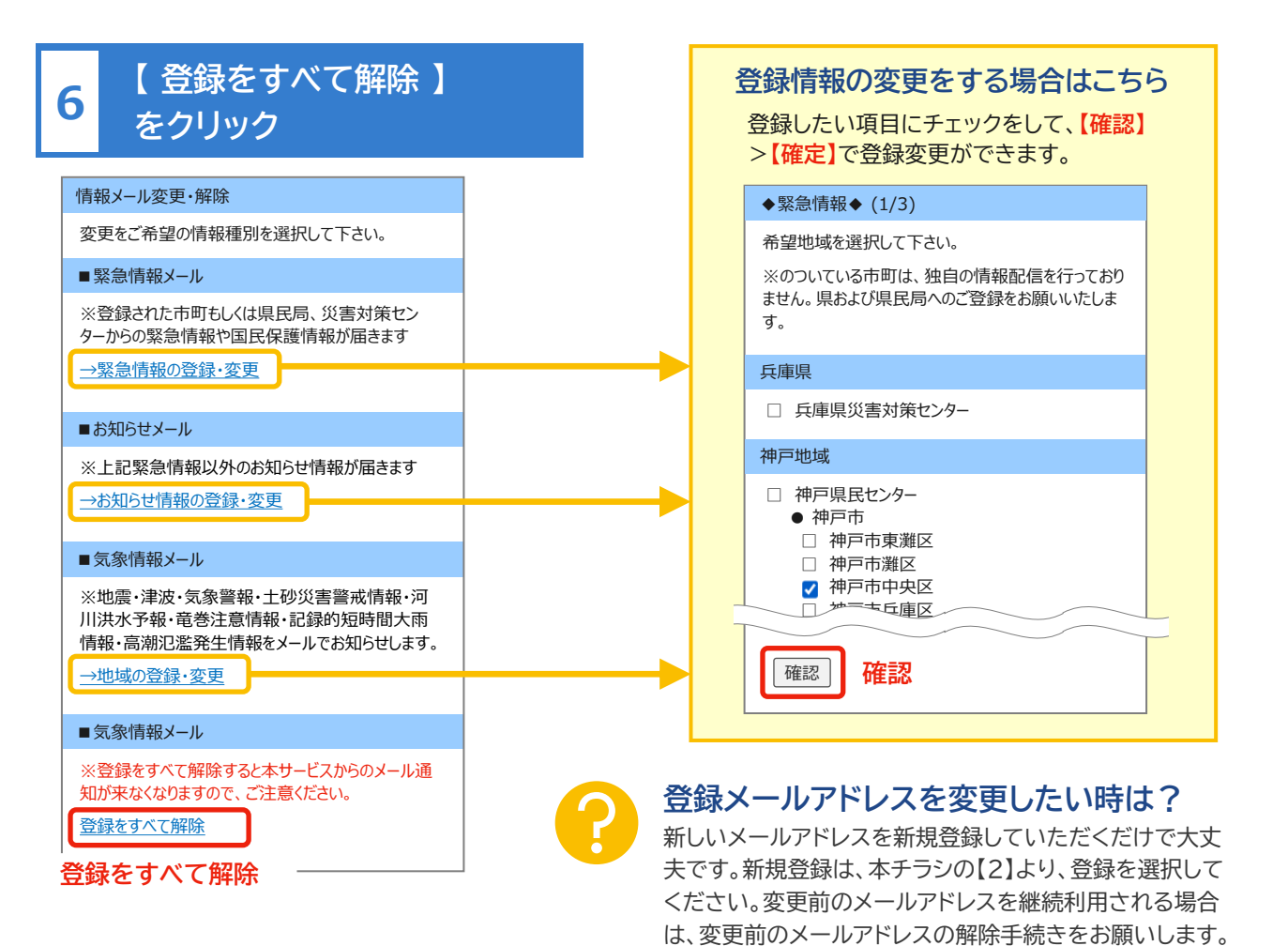

## 解除したい情報にチェックを 入れて、【 次へ 】をクリック

7

| ◆登録の解除◆ (1/3)                                                                            |
|------------------------------------------------------------------------------------------|
| ご希望の情報種別を選択して次へ進んで下さい。                                                                   |
| ■緊急情報メール                                                                                 |
| ✓ 緊急情報メール<br>※登録された市町もしくは県民局、災害対策セン<br>ターからの緊急情報や国民保護情報が届きます。                            |
| <ul><li>✓ お知らせメール</li><li>※上記緊急情報以外のお知らせ情報が届きます。</li></ul>                               |
| ✓ 気象情報メール<br>※地震・津波・気象警報・土砂災害警戒情報・河<br>川洪水予報・竜巻注意情報・記録的短時間大雨<br>情報・高潮氾濫発生情報をメールでお知らせします。 |
| [次へ] 次へ                                                                                  |
|                                                                                          |
|                                                                                          |
|                                                                                          |

## 8 【登録を解除する】 をクリックすると、完了

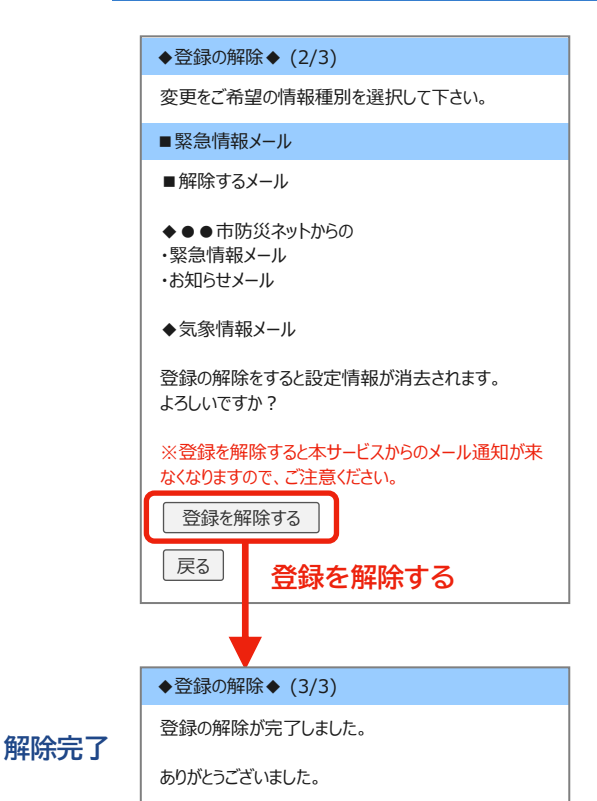